# **Resource Utilization**

Selecting Resource Utilization (option "U") from the Session Monitoring menu invokes the Resource Utilization menu:

```
***** A D A B A S BASIC SERVICES *****
14:42:51
                                                              2006-07-14
                      - Resource Utilization -
                                                              PACU002
Code Service
                                    Code Service
     _____
____
C Command usage P PLOG status
F File usage S System status
H High water marks (pools/queues) T Thread usage
L Workpool (LWP) usage W WORK status
N Nucleus File Status X Cluster usage
? Help
? Help
   Exit
.
     _____
____
       Code .....
       File Number .. 0
       Database ID .. 1955 (WIS1955)
                                       NucID .. 1022
Command ==>
PF1----- PF2----- PF3----- PF4----- PF6----- PF7----- PF8----- PF12-----
Help
                Exit
                                                            Menu
```

The resource utilization displays provide a comprehensive overview of Adabas operation.

Each of the resource utilization options contain a refresh capability (PF4) that allows you to refresh the displayed values, a convenience for long-term monitoring of Adabas system functions.

This chapter covers the following topics:

- Command Usage
- File Usage
- High Water Marks
- Work Pool (LWP) Usage
- Nucleus File Status
- Protection Log (PLOG) Status
- System Status
- Thread Usage
- WORK Status

• Cluster Usage

### **Command Usage**

Overall Command Usage (option "C") displays the total and average execution time of each Adabas command type issued during the current session and processed by the Adabas nucleus, and the total of all Adabas commands issued.

The equivalent direct command is

<u>DI</u>SPLAY <u>CM</u>DUSAGE

| 14:44:36<br>DBID 105 | ****       | ADAB<br>- | AS<br>- Comr | BASIC<br>nand U | SERVICE<br>sage - | ES *** | * * * | 20     | 06-07-<br>PACUC | 14<br>02 |
|----------------------|------------|-----------|--------------|-----------------|-------------------|--------|-------|--------|-----------------|----------|
| Total Com            | mands 190  | 51        |              |                 |                   |        |       |        |                 |          |
| CMD-Type             | I Nr. CMDs | I Aver.   | . Dur.       | I               | CMD-Type          | I Nr.  | CMDs  | I Aver | . Dur.          | I        |
| A1/4                 | I 592      | <br>I     | 0.7          | <br>I           | <br>BT            | I      | 5     | <br>I  |                 | <br>I    |
| CL                   | I 1        | I         | 49.3         | I               | ET                | I      | 75    | I      |                 | I        |
| E1/4                 | I 119      | I         | 7.4          | I               | L1/4              | I      | 1570  | I      | 1.1             | I        |
| L2/5                 | I          | I         |              | I               | L3/6              | I      | 9842  | I      | 6.7             | I        |
| L9                   | I 473      | I         | 2.3          | I               | $_{ m LF}$        | I      |       | I      |                 | I        |
| N1/2                 | I 204      | I         | 10.3         | I               | OP                | I      | 10    | I      | 74.2            | I        |
| UC                   | I 70       | I         | 11.3         | I               | RC                | I      | 5732  | I      |                 | I        |
| RE                   | I          | I         |              | I               | REST              | I      | 38    | I      |                 | I        |
| S1/4                 | I 320      | I         | 21.0         | I               | S2                | I      |       | I      |                 | I        |
| S5                   | I          | I         |              | I               | S8                | I      |       | I      |                 | I        |
| S9                   | I          | I         |              | I               |                   |        |       |        |                 |          |

#### **File Usage**

Overall File Usage (option "F") displays all files of the database used during the session and the number of accesses to each file.

The equivalent direct command is

#### DISPLAY FILUSAGE

\*\*\*\*\* A D A B A S BASIC SERVICES \*\*\*\*\* 14:45:31 2006-07-14 DBID 105 - File Usage PACUF12 \_ Fnr I Tot. Cmds Fnr I Tot. Cmds Fnr I Tot. Cmds Fnr I Tot. Cmds -----\_\_\_\_\_ \_\_\_\_\_ 0 I 5898 9 I 345 17 I 24 50 I 62 100 I 7939 101 I 4752 110 I 39

If a file number other than zero is specified on the Resource Utilization menu, the File Usage display shows file use information for the specified file:

```
***** A D A B A S BASIC SERVICES *****
14:53:02
                                                            2006-07-14
 DBID 105
                            - File Usage -
                                                              PACUF02
  Usage Numbers for File 100 : ACC Users .. 1 EXU Users ..
UPD Users .. UTI Users ..
                    -- USERS --
         M TID/User Jobname CPU-
                                           VM-ID
                                                     Open Mode
                                            _____
                                                     _____
             BADFAM 3 COMPLETE 99999999999
                                                     EXF UTI EXU
  Mark entry with a 'S' to select a User
  Total Users in this list for this file is 1
                                                            Page 1 of 1
```

### **High Water Marks**

High Water Marks (option "H") displays the maximum percent of use of selected pools and queues in the current session, and the date and time when the high point was reached.

Values are displayed for the user, command, and hold queues; the ISN list and sequential command tables; the format and work pools; and the attached buffers (NAB).

These values are a good starting point when looking for a problem with limited buffer, pool, or queue space, or if you are looking for unused storage resources.

The equivalent direct command is

<u>DI</u>SPLAY <u>HWM</u>

| 15:55:18<br>DBID 105 | * * * * * | k j | а D A B A S<br>– Н | 3<br>Lgh | BASIC SEI<br>Water Marl | RVI<br>KS | ICES *<br>- | *** | *** 20     | 006-07-14<br>PACUH02 |   |
|----------------------|-----------|-----|--------------------|----------|-------------------------|-----------|-------------|-----|------------|----------------------|---|
| Pool / Queue         |           | I   | Size               | I        | Used                    | I         | %Used       | I   | Date       | Time                 | I |
| Attached Buffer      | (NAB)     | I   | 204800             | I        | 12032                   | I         | 5.8         | I   |            |                      | I |
| Command Queue        | (NC)      | I   | 34560              | I        | 384                     | I         | 1.1         | Ι   | 2006-07-14 | 14:55:06             | I |
| Format Pool          | (LFP)     | I   | 80000              | I        | 4364                    | I         | 5.4         | Ι   | 2006-07-14 | 14:25:23             | I |
| Hold Queue           | ( NH )    | I   | 350056             | I        | 1736                    | I         | 0.4         | Ι   | 2006-07-14 | 14:46:04             | I |
| ISN-List Table       | (LI)      | I   | 50000              | I        | 0                       | I         | 0.0         | Ι   |            |                      | I |
| Seq. Cmd. Table      | (LQ)      | I   | 32000              | Ι        | 440                     | Ι         | 1.3         | Ι   | 2006-07-14 | 08:00:01             | Ι |
| User Queue           | (NU)      | I   | 58644              | I        | 2524                    | I         | 4.3         | Ι   | 2006-07-14 | 14:44:26             | I |
| Work Pool            | (LWP)     | I   | 250000             | I        | 92256                   | Ι         | 36.9        | Ι   | 2006-07-14 | 14:29:33             | I |

### Work Pool (LWP) Usage

Work Pool (LWP) Usage (option "L") displays the length of the used and unused parts of the work pool as well as the length of the longest single unused part. These numbers can be used to tune the work pool length for the next session.

The equivalent direct command is

```
<u>DI</u>SPLAY <u>LW</u>PUSAGE
```

```
16:06:30 ***** A D A B A S BASIC SERVICES ***** 2006-07-14
DBID 105 - Workpool Usage - PACUL02
Workpool (LWP)
Used part ..... 1440 Bytes
Unused part .... 248288 Bytes
Biggest unused part .. 248288 Bytes
```

### **Nucleus File Status**

Nucleus File Status (option "N") is the equivalent of the DNFV operator command.

```
***** A D A B A S BASIC SERVICES ***** 2006-07-14

PACUN02
16:09:17
DBID 1955
NucID 1021
        Locking
    File NucID Access count Update count State
    ----- -----
                       0 0 Access
0 0 Access,
    24
    25
                                   0 Access, Update
Last page
PF1----- PF2----- PF3----- PF4----- PF7----- PF8----- PF9------ PF12-----
             Exit Refresh - +
Help
      Repos
                                                  Menu
```

In an Adabas cluster environment, the file may be locked for exclusive use by another cluster nucleus. If this is the case and the file is in the nucleus file status table, the Locking NucID column for the file shows the ID of the nucleus that has exclusive control.

The Access count / Update count fields display the number of access or update users, respectively, that refer to the specified file in their user queue elements (UQEs). These users either have specified the file in an OP command with "R"-option or are using the file in an as yet incomplete transaction.

A State field indicates when the file is used for access only or for access and update. The State field indicates to what extent a nucleus can use a file on its own. If the requested use exceeds the given state, the nucleus must first communicate with the other nuclei in the cluster in order to upgrade the state.

# **Protection Log (PLOG) Status**

Protection Log (PLOG) Status (option "P") displays the status of dual protection logs, if used.

The equivalent direct command is

DISPLAY PLOGSTATUS

```
* * * * *
                                                  * * * * *
                                                             2006-07-14
16:16:37
                     ADABAS
                                  BASIC SERVICES
  DBID 105
                                                                PACUP02
                              - PLOG Status -
       The nucleus is currently writing on .....
                                               1
       Size of one PLOG area (in BLKs.) .....
                                              40
                                              25
                                                   ( 62 %)
       Last block written .....
       Number of switches since nucleus start .. 10
       Date/Time of last switch ..... 2006-07-14 10:31:12
```

# System Status

System Status (option "S") displays I/O counts for the ASSO, DATA, WORK, and PLOG data sets; remote and local call distribution; and other current session status information.

#### Note:

For Adabas 7.4 and above, "Logical Reads" can now display up to 23 digits; "Logical Reads (binary)" has been discarded.

The equivalent direct command is

DISPLAY SYSTEMSTATUS

| 16:20:16<br>DBID 1955<br>NucID: 1022 | **** A D   | 2006-07-14<br>PACUS02 |                              |     |
|--------------------------------------|------------|-----------------------|------------------------------|-----|
|                                      | Physical   |                       |                              |     |
|                                      | Reads      | Writes                | Call Distribution            |     |
| ASSO                                 | 370        | 67                    | Remote Logical               | 0   |
| DATA                                 | 3          | 18                    | Remote Physical              | 0   |
| WORK                                 | 2          | 104                   | Local Logical                | 860 |
| PLOG                                 |            | 67                    | Local Physical               | 0   |
| Logical Rea                          | ads:       |                       |                              |     |
|                                      |            |                       |                              |     |
| Buffer Effi                          | ciency     | 0.9                   | No. of HQEs active           | 0   |
|                                      |            |                       | No. of UQEs in User Queue    | 2   |
| Format Tran                          | slations   | 51                    | No. of CQEs waiting in CQ    | 0   |
| Format Over                          | writes     | 0                     |                              |     |
|                                      |            |                       | Total intern. Autorestarts . | 0   |
| Throw Backs                          | s for ISN  | 0                     | No. of PLOG switches         | 0   |
| Throw Backs                          | for Space. | 0                     | No. of Bufferflushes         | 18  |
|                                      |            |                       | page 1 of                    | 5 2 |
| PF1 PF2                              | 2 PF3      | - PF4                 | PF6 PF7 PF8 PF               | 712 |
| Help                                 | Exit       | Refresh               | + Me                         | enu |

If you are running Adabas version 8.1, press PF8 to display an additional screen that indicates if one or more of the following are in progress:

- Online database save running;
- ADAEND in progress;
- Online file save running;
- READONLY/UTIONLY transition;
- READONLY status;
- Update processing suspended;
- ET-sync in progress;
- UTIONLY status; and
- Exclusive-DB-control utility running.

Otherwise, "Adabas operation normal" is displayed.

```
16:37:41
               ***** A D A B A S BASIC SERVICES *****
                                                          2006-07-14
DBID 1955
                                                         PACUS02
                        - System Status -
NucID: 1021
                        Nucleus Status Flags
                   -----
                  Adabas operation normal
                                                 page 2 of 2
PF1----- PF2----- PF3----- PF4----- PF6----- PF7---- PF8----- PF12-----
               Exit
Help
                      Refresh
                                                 +
                                                        Menu
```

# **Thread Usage**

Thread Usage (option "T") displays a table of all defined Adabas threads, the status of each, the command type currently in process in each active thread, and the number of commands processed by each thread in the current session.

The equivalent direct command is

DISPLAY THREADUSAGE

| 16:54:21***** A D A B A S BASIC SEPDBID 6- Thread Usage |          |          |      |       |   | RVICES *****<br>- |      | 2<br>E | 2006-0'<br>PACUT02 | 7-14<br>2 |       |      |   |
|---------------------------------------------------------|----------|----------|------|-------|---|-------------------|------|--------|--------------------|-----------|-------|------|---|
| Nr.                                                     | I        | Thread S | tatı | JS    | I | Command           | Туре | I      | Wait Event         | I         | Nr.   | CMDs | I |
| 1                                                       | I        | Waiting  | for  | event | I | Update            |      | I      | Queued Event       | I         | 3932  | 27   | I |
| 2                                                       | Ι        | Waiting  | for  | event | I | Update            |      | I      | I/O                | I         | 1922  | 28   | I |
| 3                                                       | Ι        | Waiting  | for  | event | I | Update            |      | I      | I/O                | I         | 1617  | 70   | I |
| 4                                                       | I        | Waiting  | for  | event | I | Update            |      | I      | Async Work I/O     | I         | 1437  | 76   | I |
| 5                                                       | I        | Waiting  | for  | event | I | Update            |      | I      | Queued Event       | I         | 1320  | )5   | I |
| 6                                                       | I        | Waiting  | for  | event | I | Update            |      | I      | Async Work I/O     | I         | 1046  | 51   | I |
| 7                                                       | I        | Waiting  | for  | event | I | Update            |      | I      | PLOG I/O           | I         | 9872  | 2    | I |
| 8                                                       | I        | Waiting  | for  | event | I | Update            |      | I      | Queued Event       | I         | 9904  | ł    | I |
| 9                                                       | I        | Waiting  | for  | event | I | Update            |      | I      | Queued Event       | I         | 8233  | 3    | I |
| 10                                                      | I        | Waiting  | for  | event | I | Update            |      | I      | Queued Event       | I         | 8987  | 7    | I |
| 11                                                      | I        | Waiting  | for  | event | I | Update            |      | I      | Queued Event       | I         | 8136  | 5    | I |
| 12                                                      | I        | Waiting  | for  | event | I | Update            |      | I      | Queued Event       | I         | 7931  | L    | I |
| 13                                                      | I        | Waiting  | for  | event | I | Update            |      | I      | Queued Event       | I         | 7523  | 3    | I |
| 14                                                      | I        | Active   |      |       | I | Simple (          | Cmd. | I      |                    | I         | 7168  | 3    | I |
| 15                                                      | I        | Not acti | ve   |       | I | -                 |      | I      |                    | I         | 6643  | 3    | I |
| PF1-                                                    |          | PF2      |      | - PF3 |   | - PF4             | PF6  |        | - PF7 PF8          |           | - PF1 | 2    | - |
| Help                                                    | <u>,</u> |          |      | Exit  |   | Refresh           | n    |        |                    |           | Mer   | nu   |   |

# **WORK Status**

WORK status (option "W") displays the WORK area sizes (in blocks) for the

- data protection area (Work part 1; ADARUN LP parameter);
- area used for intermediate ISN lists (Work part 2; ADARUN LWKP2 parameter);
- area used for resulting ISN lists (Work part 3);

The equivalent direct command is

<u>DI</u>SPLAY <u>WO</u>RKSTATUS

```
16:57:32 ***** A D A B A S BASIC SERVICES ***** 2006-07-14
DBID 1955
                                    PACUW02
               - WORK Status -
        W O R K Dataset
     +----+
     I Protection Area
                            500 Blks I
     Τ-----Ι
     I Intermediate ISN Area
                              76 Blks I
     I-----I
     I Resulting ISN Area
                             1315 Blks I
     I-----I
     I Distributed Transaction Processing Area 500 Blks I
     +-----+
PF1----- PF2----- PF3----- PF4----- PF6----- PF7----- PF8----- PF12-----
    Exit DTP-area
Help
                                  Menu
```

If you have DTP=RM in your ADARUN parameter settings, and press PF4 on the new screen, then the new screen DTP Work Area displays (shown below):

\*\*\*\*\* A D A B A S BASIC SERVICES \*\*\*\*\* 17:04:47 2006-07-14 - DTP Work Area -PACUK02 Code Service \_\_\_\_ -----D Display PET-status usersH Display heuristically terminated users R Display DTP rabns Work Part 4 usage U Force heuristic BT/ET Х ? Help Exit . \_\_\_\_ \_\_\_\_\_ Code .....\_ Selected User .... Database ID ..... 1955 (WIS1955) Command ==> PF1----- PF2----- PF3----- PF4----- PF6----- PF7---- PF8----- PF12-----Help Clear UID Exit Menu

The DTP Work Area menu performs the following functions:

| Function                                 | Action                                                                                                    |
|------------------------------------------|----------------------------------------------------------------------------------------------------|
| Display PET-status<br>users              | Displays the current environment of PET-status users. You can select one or more to display additional information.                            |
| Display heuristatically terminated users | Displays a list of the heuristatically terminated users. You can select one or more to display additional information.                         |
| Display DTP Rabns                        | Displays a list of allocated RABNs. You can select a user, display additional information, issue BT or ET, and display total RABNs for a user. |
| Work Part 4 Usage                        | Displays the breakdown of information of the Work Part 4.                                                                                      |
| Force Heuristic BT/ET                    | Issues a BT or ET for a selected user. Select the user through the "Display DTP RABNs" menu item.                                              |
| PF2                                      | Clears the selected user.                                                                                                    |

If you select Display PET-status users, the screen Display PET-Status Users displays (shown below):

| 17:17:39 ***** A D<br>DBID 1955 - Dis                                                            | A B A S BASIC SERVICES *****<br>splay PET-Status Users - | 2006-07-14<br>PACUKD2                                                            |
|--------------------------------------------------------------------------------------------------|----------------------------------------------------------|----------------------------------------------------------------------------------|
| Mark entries with 'D' (Dis                                                                       | splay):                                                  |                                                                                  |
| M I Global ID                                                                                    | 1                                                        | RMID hex I                                                                       |
| _ I 000F710020640000B96353<br>_ I<br>_ I<br>_ I<br>_ I<br>_ I<br>_ I<br>_ I<br>_ I<br>_ I<br>_ I | 3B18528B3820000000B96353B185286F02                       | 044E0059 I<br>I<br>I<br>I<br>I<br>I<br>I<br>I<br>I<br>I<br>I<br>I<br>I<br>I<br>I |
| PF1 PF2 PF3<br>Help Exit                                                                         | PF4 PF6 PF7 PF8<br>Refresh - +                           | PF12<br>Menu                                                                     |

# **Cluster Usage**

Note:

This option is only active in an Adabas nucleus cluster environment.

Cluster usage (option "X") displays nucleus cluster statistics that are equivalent of those displayed using the DXCACHE, DXLOCK, and DXFILE operator commands. See the *Adabas Cluster Services* documentation or the *Adabas Parallel Services* documentation for more information.

The equivalent direct command is

```
<u>DI</u>SPLAY <u>CLU</u>STERSTATUS
```

```
17:20:31
              ***** A D A B A S BASIC SERVICES *****
                                                         2006-07-14
                                                         PACUX02
                        - Cluster Usage -
                    Code
                        Service
                    ____
                          _____
                    С
                          Cache statistics
                          File statistics
                    F
                         Lock statistics
                    L
                         Help
                    ?
                         Exit
                    .
                    ____
                          _____
        Code .....
        File Number .. 0
        Database ID .. 1955 (WIS1955)
                                           NucID .. 1021
Command ==>
PF1----- PF2----- PF3----- PF4----- PF6----- PF9----- PF10----- PF12-----
                                      Fuse Flist
              Exit
                                                      Menu
Help
```

#### **Cache Statistics**

Choosing Cache Statistics (option "C") from the Cluster Usage menu displays the following menu:

```
17:24:23
              ***** A D A B A S BASIC SERVICES *****
                                                     2006-07-14
                                                     PACUX12
                     - Cache Statistics -
              Code Service
              ____
                   -----
                   Cast-out / Directory
               Κ
                  Publishing requests
               Ρ
               X Individual cache blocks
                  Exit
               .
               ?
                 Help
              ----
   Code .....
   Database ID .. 1955 (WIS1955) NucID .. 1021
PF1----- PF2----- PF3----- PF4----- PF6----- PF7----- PF8----- PF12-----
Help
      Exit Refresh
                                                   Menu
```

#### **Cast-out / Directory**

Choosing Cast-out / Directory (option "K") from the Cache Statistics menu display the following:

```
***** A D A B A S BASIC SERVICES *****
17:31:23
                                                                2006-07-14
DBID 1955
                       - Cast-out / Directory -
                                                                PACUX12
NucID 1021
       Cast-out Directory Reads Directory Reads
                                       _____
       -----

      Total
      28
      Total
      5

      Sync
      1
      Sync
      1

      Async
      27
      Async
      4

       Unlock Cast-out Calls
       -----
       Total ..... 28
         Sync ....
                            1
         Async ....
                           27
PF1----- PF2----- PF3----- PF4----- PF7----- PF8----- PF9------ PF12-----
                Exit Refresh
                                                  Detail
Help
                                                              Menu
```

Counters have a multiplier column with the following values:

| Value | The total shown is in |
|-------|-----------------------|
| blank | bytes                 |
| К     | kilobytes             |
| М     | megabytes             |
| G     | gigabytes             |
| Т     | terabytes             |

If a number has a multiplier shown, it has been divided by the multiplier, showing the significant digits to 9 places with no decimal point.

Press PF9 to see the entire value. This value is the exact count up to 20 digits in length.

#### **Publishing Requests**

Choosing Publishing Requests (option "P") from the Cache Statistics menu display the following:

| 17:36:21<br>DBID 600<br>NucID 2 | ***** A D A B A S BASIC<br>- Publishing Requ | SERVICES *****<br>lests - | 2006-07-14<br>PACUX12 |
|---------------------------------|----------------------------------------------|---------------------------|-----------------------|
|                                 | Publishing Request Cate                      | egory                     |                       |
|                                 | Update sync                                  | 0                         |                       |
|                                 | BT or CL or ET                               | 0                         |                       |
|                                 | Redo threshold                               | 12                        |                       |
|                                 | Full bufferpool                              | 10                        |                       |
|                                 | All blocks                                   | 2                         |                       |
|                                 | Specific RABN                                | 8                         |                       |
|                                 | File DS blocks                               | 4                         |                       |
|                                 | All DSST blocks                              | 0                         |                       |
|                                 | File NI blocks                               | 8                         |                       |
|                                 |                                              |                           |                       |
|                                 |                                              |                           |                       |
|                                 |                                              |                           |                       |
|                                 |                                              |                           |                       |
|                                 |                                              |                           |                       |
| PF1 PF2                         | - PF3 PF4 PF7                                | - PF8 PF9                 | PF12                  |
| Help                            | Exit Refresh                                 | Detail                    | Menu                  |

#### **All Cache Blocks**

Choosing All Cache Blocks (option "X") from the Cache Statistics menu display the following:

| 17:43:05 **<br>DBID 1955<br>NucID 1021<br>Reads | **** A D A B A S<br>- All Ca | BASIC SERVICES *****<br>che Blocks -<br>Writes | 2006-07-14<br>PACUX12 |
|-------------------------------------------------|------------------------------|------------------------------------------------|-----------------------|
|                                                 |                              |                                                |                       |
| Total                                           | . 167                        | Total                                          | 38,176                |
| Sync                                            | . 24                         | Sync                                           | 15,148                |
| Async                                           | . 143                        | Async                                          | 23,028                |
| In cache                                        | . 49                         | Written                                        | 38,176                |
| Not in cache                                    | . 118                        | Not written                                    | 0                     |
| Struc. full                                     | . 0                          | Struc. full                                    | 0                     |
| Cast-out Reads                                  |                              | Other                                          |                       |
| <br>Total                                       | . 212                        | Validates                                      | 187,677               |
| Sync                                            | . 212                        | Invalid                                        | 43                    |
| -<br>Async                                      | . 0                          | Deletes                                        | 0                     |
| -                                               |                              | Timeouts                                       | 0                     |
|                                                 |                              | Redo processes                                 | 0                     |
| PF1 PF2 PF                                      | 3 PF4                        | PF7 PF8 PF9                                    | PF12                  |
| Help Repos Ex                                   | cit Refresh                  | PrevBlk NxtBlk Detail                          | Menu                  |

Use PF7 and PF8 to scroll through the cache blocks; use PF2 to reposition.

Statistics are displayed for the following:

• All cache blocks;

- Address converter (AC) cache blocks;
- Data Storage (DS) cache blocks;
- Data Storage space table (DSST) cache blocks;
- File control block (FCB) cache blocks;
- Normal index (NI) cache blocks;
- Upper index (UI) cache blocks.

Press PF9 from the above screen to display the following detail screen:

| 17:47:09<br>DBID 1955<br>NucID 1021 | ***** A D A B A S B<br>- All Cach | 2006-07-14<br>PACUX12   |         |
|-------------------------------------|-----------------------------------|-------------------------|---------|
| Reads                               |                                   | Writes                  |         |
| Total                               | 167                               | Total                   | 38,176  |
| Sync                                | 24                                | Sync                    | 15,148  |
| Async                               | 143                               | Async                   | 23,028  |
| In cache                            | 49                                | Written                 | 38,176  |
| Not in                              | 118                               | Not writ                | 0       |
| Stru.full.                          | 0                                 | Stru.full .             | 0       |
| Cast-out Reads                      |                                   | Other                   |         |
| Total                               | 212                               | Validates               | 187,677 |
| Sync                                | 212                               | Invalid                 | 43      |
| Asvnc                               | 0                                 | Deletes                 | 0       |
|                                     |                                   | Timeouts                | 0       |
|                                     |                                   | Redo procs              | 0       |
|                                     |                                   |                         |         |
|                                     |                                   | Press Enter to continue |         |

#### **File Statistics**

Choosing File Statistics (option "F") from the Cluster Usage menu for file 25 displays the following menu:

| 17:52:02 *****<br>DBID 1955<br>NucID 1021<br>Reads | ADABAS Bi<br>- File 25 Sta | ASIC SERVICES *****<br>atistics -<br>Writes | 2006-07-14<br>PACUX22 |
|----------------------------------------------------|----------------------------|---------------------------------------------|-----------------------|
| <br>Total                                          | 67                         | <br>Total                                   | 20,157                |
| Sync                                               | 0                          | Sync                                        | 7,583                 |
| Async                                              | 67                         | Async                                       | 12,574                |
| In cache                                           | 0                          | Written                                     | 20,157                |
| Not in cache                                       | 67                         | Not written                                 | 0                     |
| Struc. full                                        | 0                          | Struc. full                                 | 0                     |
| Cast-out Reads                                     |                            | Other                                       |                       |
| <br>Total                                          | 78                         | Validates                                   | 79,248                |
| Sync                                               | 78                         | Invalid                                     | 0                     |
| Async                                              | 0                          | Deletes                                     | 0                     |
| -                                                  |                            | Timeouts                                    | 0                     |
|                                                    |                            | Redo processes                              | 0                     |
| PF1 PF2 PF3<br>Help Repos Exit                     | PF4 PF'<br>Refresh         | 7 PF8 PF9<br>Detail                         | PF12<br>Menu          |

#### **Lock Statistics**

Choosing Lock Statistics (option "L") from the Cluster Usage menu displays the following menu:

```
17:58:16
                     ***** A D A B A S BASIC SERVICES *****
                                                                                     2006-07-14
                                   - Lock Statistics -
                                                                                    PACUX32
     ServiceCodeServiceBuffer flush lockJGlobal update command sync lockCancel lockKHold ISN lockCheckpoint lockLNew-Data-RABN lockDSF lockMOnline save lockETID lockNParameter lockFile-lock-table lockORecovery lockFST lockPRLOG lockGCB lockQSecurity lockGlobal ET sync lockRSpats lockExitSUnique descriptor lock
Code Service
____
  А
  В
  С
  D
  Е
  F
  G
  H GCB lock
  I
  .
  ?
       Help
        -----
                                                       -----
____
                                             ____
        Code .....
        Database ID .. 1955 (WIS1955)
                                                              NucID .. 1021
PF1----- PF2----- PF3----- PF6----- PF7----- PF8----- PF12-----
          Exit Refresh
Help
                                                                                Menu
```

Each of the options on the Lock Statistics menu displays statistics for a particular lock. For each lock, the screen displays obtain and release information about the various types of that lock that are currently in use by a cluster nucleus:

- The system may obtain locks conditionally or unconditionally, synchronously or asynchronously. A conditional request for a lock may be granted or rejected.
- Releases may be issued synchronously or asynchronously.

#### Hold ISN Lock

Choosing Hold ISN Lock (option "J") from the Lock Statistics menu displays the following:

```
18:08:16
                     ***** A D A B A S BASIC SERVICES *****
                                                                                 2006-07-14
DBID 1955
                                  - Hold ISN Lock -
                                                                                PACUX32
NucID 1021
     Obtains
                                                  Releases
     -----
                                                  -----
     Conditional ....16,017Granted ....16,017Rejected ....0Unconditional ...0

      Issued
      16,017

      Sync
      15,971

      Async
      46

        Sync
        158

        Async
        15,859

PF1----- PF2----- PF3----- PF4----- PF6----- PF7----- PF8----- PF12-----
          Repos Exit Refresh PrevLok NxtLok Menu
Help
```

Use PF7 and PF8 to scroll through the locks; use PF2 to reposition.